# FEUILLE D'INFORMATION – INSCRIPTION AUX COURS

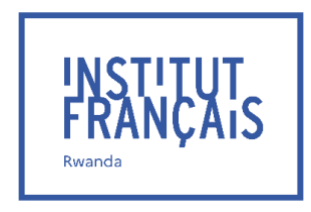

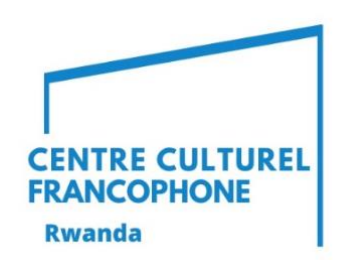

| Fl | EUILLE D'INFORMATION – INSCRIPTION AUX COURS                                              | .1  |
|----|-------------------------------------------------------------------------------------------|-----|
|    | I have never learned French before                                                        | . 2 |
|    | I am currently in a class at the French institute                                         | . 5 |
|    | I already had French before, but I am not yet a student at the French institute of Rwanda | . 9 |

# I have never learned French before

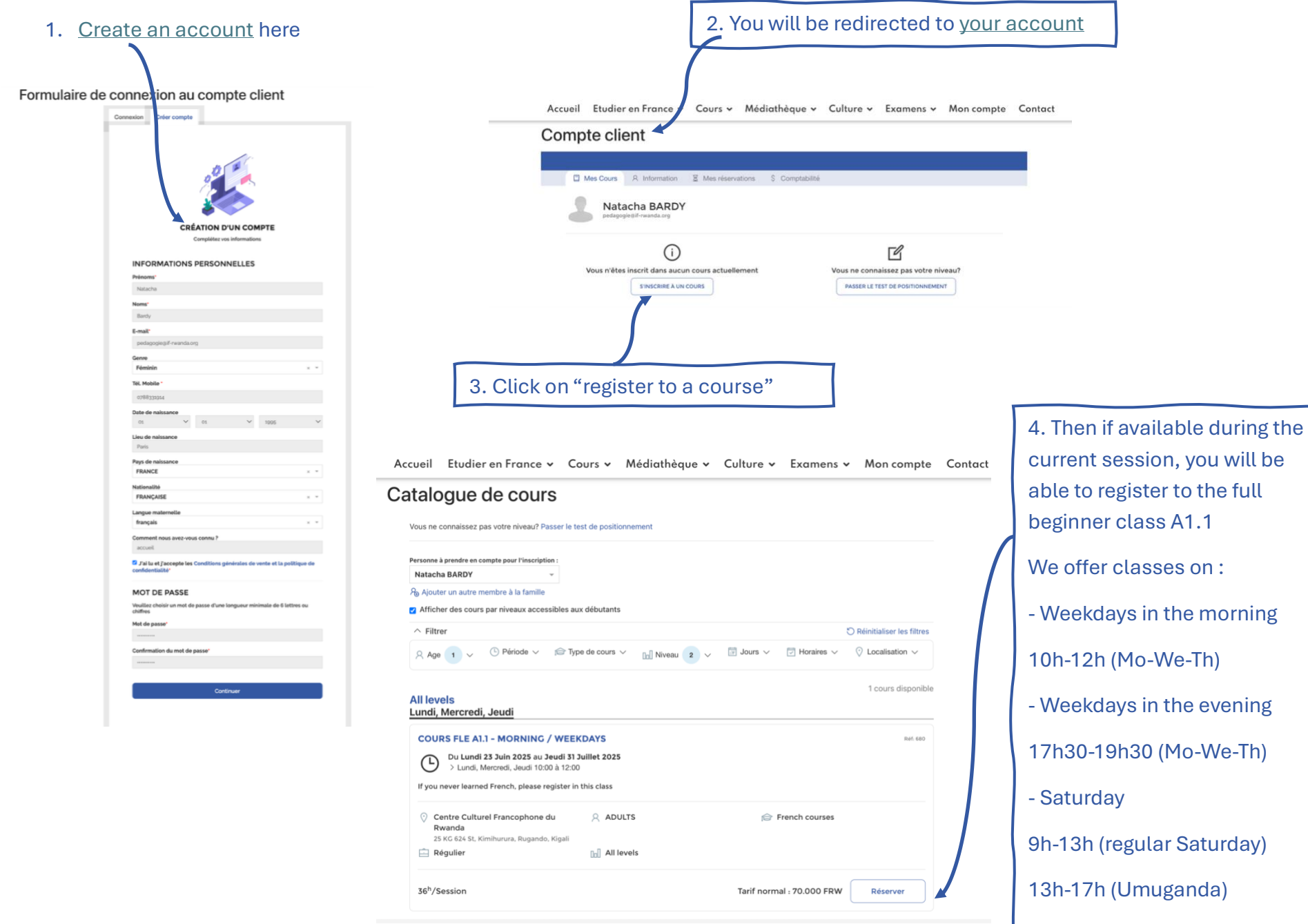

Accueil Etudier en France v Cours v Médiathèque v Culture v Examens v Mon compte Contact

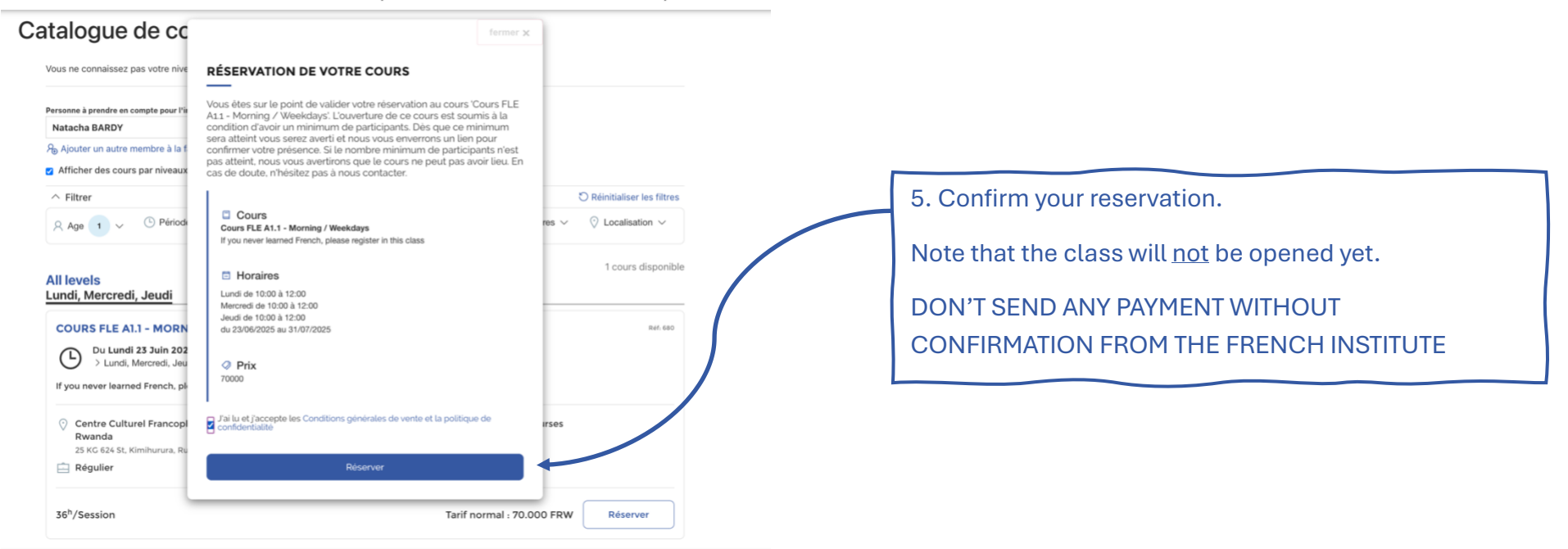

# Compte client

| Mes Cours                                                                                            | 8 Information                                                                                                    | Mes réservations \$                                                                   | Comptabilité |                |          |
|----------------------------------------------------------------------------------------------------|----------------------------------------------------------------------------------------------------|---------------------------------------------------------------------------------------|--------------|----------------|----------|
| Nat<br>pedag                                                                                         | acha BARDY                                                                                                    |                                                                                       |              |                |          |
|                                                                                                    |                                                                                                    |                                                                                       |              |                | D46.690  |
| COURS FLE<br>Du Lur<br>> Lunc<br>Cours er                                                            | A1.1 - MORNING / 1<br>di 23 Juin 2025 Au Jeo<br>i, Mercredi, Jeudi 10:00 a<br>attente d'ouverture<br>ned French, please regi                                                     | WEEKDAYS<br>addi 31 Juillet 2025<br>a 12:00<br>ster in this class                     |              |                | Kell DOV |
| COURS FLE<br>Du Lur<br>> Lunc<br>Cours er<br>If you never lea<br>Centre Cui<br>Rwanda<br>25 KG 624 S | A1.1 - MORNING / 1<br>di 23 Juin 2025 Au Jee<br>i, Mercredi, Jeudi 10:00 i<br>attente d'ouverture<br>ned French, please regi<br>turel Francophone du<br>, Kimihurura, Rugando, K | WEEKDAYS<br>udi 31 Juillet 2025<br>1 12:00<br>ster in this class<br>A ADULTS<br>igali | fe           | French courses | Ker Box  |

## 6. Opening of the class

Once there are enough students in your class, you will receive a <u>confirmation</u> and the <u>invoice</u> for your course.

You will have <u>3 days</u> to pay the course's fees to save your seat.

Note that you will also have to buy the textbook *Cosmopolite* of your level

#### Compte client 🖾 Mes Cours 🛛 R. Information 📓 Mes réservations 💲 Comptabilité Natacha BARDY pedagogie@if-rwanda.org COURS FLE A1.1 - MORNING / WEEKDAYS MON PROCHAIN COURS : Lundi 23 Juin 2025 10:00 > 12:00 Votre cours débutera dans 17 jours Le cours se termine le jeudi 31 juillet 2025 Q ADULTS O Centre Culturel Francophone du Présentiel Rwanda 25 KG 624 St, Kimihurura, Rugando, Kigali Voir la salle dans le calendrier A French courses Régulier DAKAR Q Jaures Adebiaye All levels MES SÉANCES 18 séances de cours / 0 séances sur des jours fermés / 18 séances au total / 1 Retard / 1 assistance • retard • absences • jour férié Absence Compréhention Orale Compréhension écrite Expression écrite Grammaire 8.00 / 10.00 9.00 / 10.00 7.00 / 10.00 10.00 / 10.00 Expression orale Total Commentaire de l'enseignant 9.00 / 10.00 43.00 Super, continu ∧ Cacher le calendrier • cours 🤍 jour férié MON PLANNING Juin, 2025 Juillet, 2025 Lun Mar Mor Sam 6 26 2 10 11 12 13 3 5 6 7 8 19 20 12 20 21 22 22 23 24 25 26 27 16 17 18 19 30 3 23 24 25 26 27 28 29 28 29 2 3 3 4 5 7 9 10 2 6 4 5 6 8

S'INSCRIRE À UN COURS

## 7. Your account will then look like this

You will see the needed pieces of information for your course : next lesson, name of your teacher, classroom name

Once the class starts, you will have a tracker of your attendance. If you attend 75% or more of all the classes, we can send a certificate of participation <u>on request.</u>

At the end of the session, you will pass a test to be assessed on the 4 competences of the CECRL + grammar, your grades and comments from your teacher will appear on your profile

You can find the dates of all your lessons (useful when sessions contain public holidays)

Towards the end of the session, you can reregister by yourself to the <u>level above</u>

# I am currently in a class at the French institute

| 1. Connect to                     | vour account                                                                     | ~              |
|-----------------------------------|----------------------------------------------------------------------------------|----------------|
| INSTITUT<br>FRANÇAIS<br>Evanda    | Accueil Etudier en France 🗸 <b>Cours 🗸</b> Médiathèque 🗸 Culture 🗸 Examens 🗸 Mon | compte Contact |
|                                   | Cours                                                                            |                |
|                                   |                                                                                  |                |
| <b>COURS</b><br>Nous proposons de | DE LANGUE<br>ultiples cours de français et de Kinyarwanda.                       |                |
|                                   |                                                                                  |                |

 $\overleftarrow{\mbox{$\ensuremath{\mbox{$\ensuremath{\mbox{$\ensuremath{\mbox{$\mbox{$\mb\$ 

# Formulaire de connexion au compte client

| Connexion          | Créer compte                                                           |  |
|--------------------|------------------------------------------------------------------------|--|
|                    |                                                                        |  |
| BIEN               | IVENUE !                                                               |  |
| Identifi<br>Retrou | ez-vous pour accéder à votre compte :<br>vez vos cours, notes obtenues |  |
| Code C             | client ou e-mail                                                       |  |
| 8                  | pedagogie@if-rwanda.org                                                |  |
| Mot de             | passe                                                                  |  |
| A                  |                                                                        |  |
|                    | Continuer                                                              |  |
| Mot de             | e passe oublié                                                         |  |
| Vous n             | 'êtes pas encore enregistré ? Créez votre compte                       |  |

Mes Cours

Natacha BARDY pedagogie@if-rwanda.org COURS FLE A1.1 - MORNING / WEEKDAYS MON PROCHAIN COURS : Lundi 23 Juin 2025 10:00 > 12:00 Votre cours débutera dans 17 jours Le cours se termine le jeudi 31 juillet 2025 O Centre Culturel Francophone du Q ADULTS Présentiel Rwanda 25 KG 624 St. Kimihurura, Rugando, Kigali Voir la salle dans le calendrier French courses Régulier DAKAR All levels **Q** Jaures Adebiaye MES SÉANCES 18 séances de cours / 0 séances sur des jours fermés / 18 séances au total / 1 Retard / 1 assistance Absence Compréhention Orale Compréhension écrite Grammaire Expression écrite 8.00 / 10.00 9.00 / 10.00 7.00 / 10.00 10.00 / 10.00 Expression orale Total Commentaire de l'enseignant 9.00 / 10.00 43.00 Super, continue !

A Information X Mes réservations \$ Comptabilité

#### ∧ Cacher le calendrier

| MON  | PLAN   | NING |     |     |     |     |       |        |     |     |     |     |     | • cours |
|------|--------|------|-----|-----|-----|-----|-------|--------|-----|-----|-----|-----|-----|---------|
| Juin | , 2025 | 5    |     |     |     |     | Juill | et, 20 | 25  |     |     |     |     |         |
| Lun  | Mar    | Mer  | Jeu | Ven | Sam | Dim | Lun   | Mar    | Mer | Jeu | Ven | Sam | Dim |         |
| 26   | 27     | 28   | 29  | 30  | 31  | 1   | 30    | 1      | 2   | 3   | 4   | 5   | 6   |         |
| 2    | 3      | 4    | 5   | 6   | 7   | 8   | 7     | 8      | 9   | 10  | 11  | 12  | 13  |         |
| 9    | 10     | 11   | 12  | 13  | 14  | 15  | 13    | 15     | 16  | 17  | 18  | 19  | 20  |         |
| 16   | 17     | 18   | 19  | 20  | 21  | 22  | 2)    | 22     | 23  | 24  | 25  | 26  | 27  |         |
| 23   | 24     | 25   | 26  | 27  | 28  | 29  | 28    | 29     | 30  | 3   | 1   | 2   | 3   |         |
| 30   | 1      | 2    | 3   | 4   | 5   | 6   | 4     | 5      | 6   | 7   | 8   | 9   | 10  | <b></b> |

S'INSCRIRE À UN COURS

2. You have access to all your informations on your account

You will see : your next lesson, the name of your teacher, the classroom name

Once the class starts, you will have a tracker of your attendance. If you attend 75% or more of all the classes, we can send a certificate of participation <u>on request.</u>

At the end of the session, you will pass a test to be assessed on the 4 competences of the CECRL + grammar, your grades and comments from your teacher will appear on your profile

You can find the dates of all your lessons (useful when sessions contain public holidays)

Towards the end of the session, you can re-register **by yourself** to the <u>level above</u>

6

# Catalogue de cours

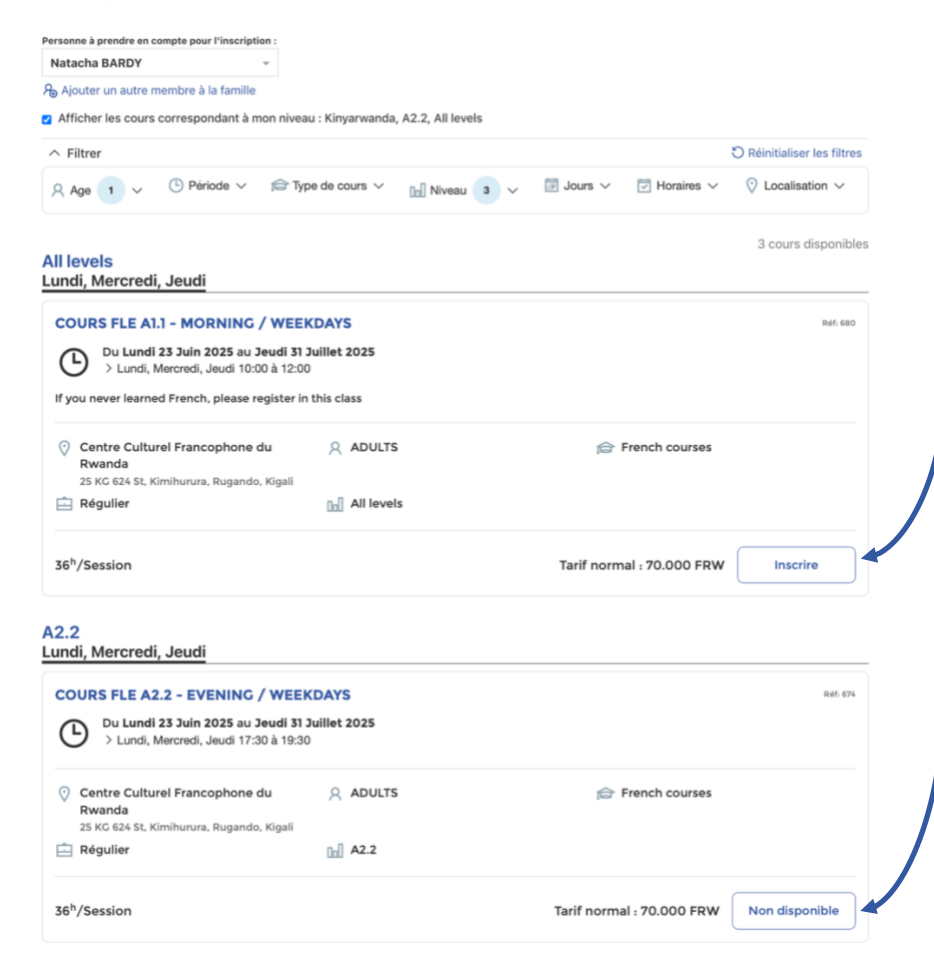

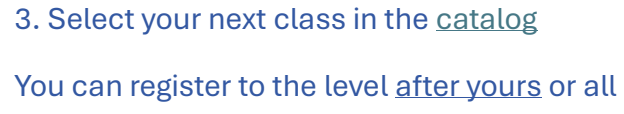

the levels below. If you were in level A2.2, register to A2.3.

You can find the dates for registration at the bottom of the <u>course main page</u>

You cannot register to levels that are too advanced for you, you will then see "non disponible"

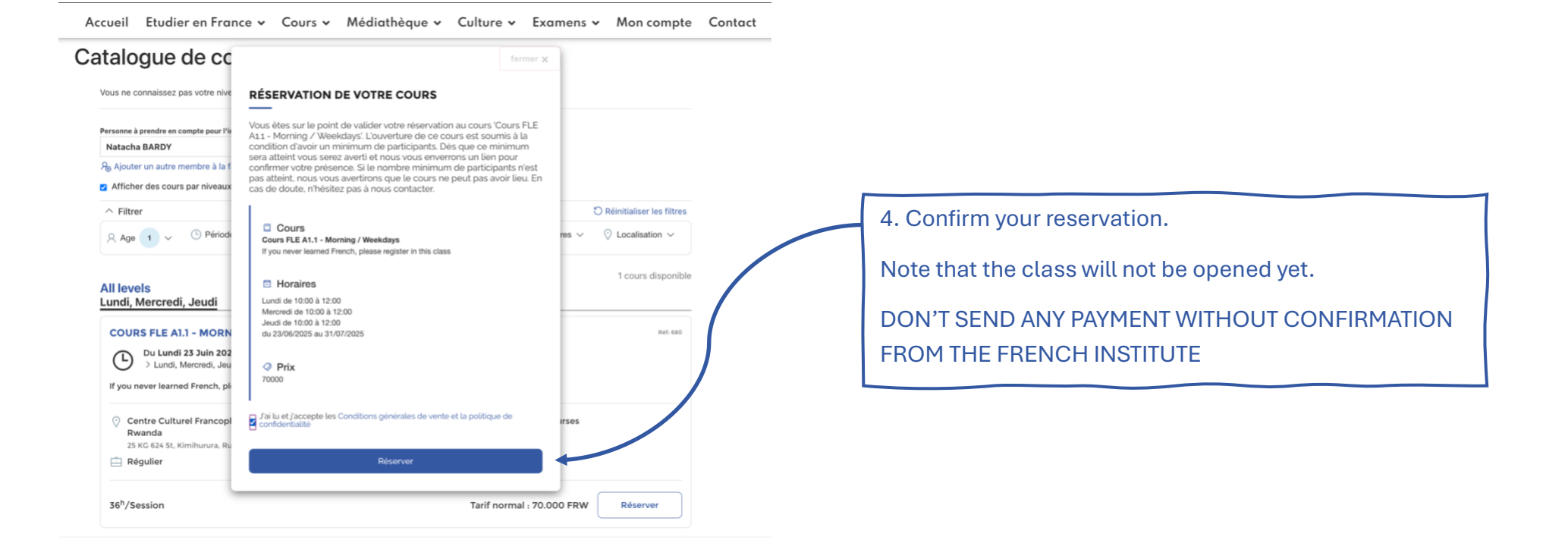

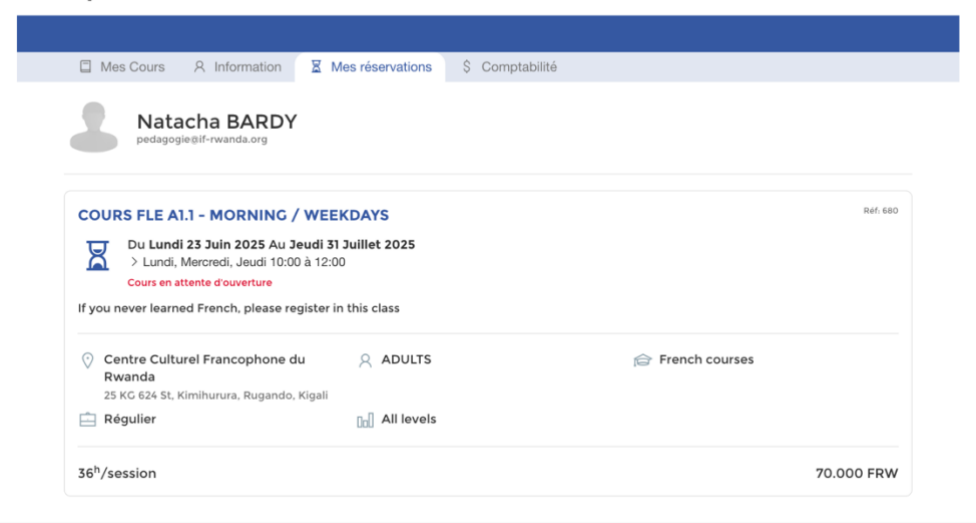

# 5. Opening of the class

Once there are enough students in your class, you will receive a <u>confirmation</u> and the <u>invoice</u> for your course.

You will have <u>3 days</u> to pay the course's fees to save your seat.

Note that you will also have to buy a new textbook *Cosmopolite* if your level changes (A1.1, A2.1, B1.1, B2.1)

# I already had French before, but I am not yet a student at the French institute of Rwanda

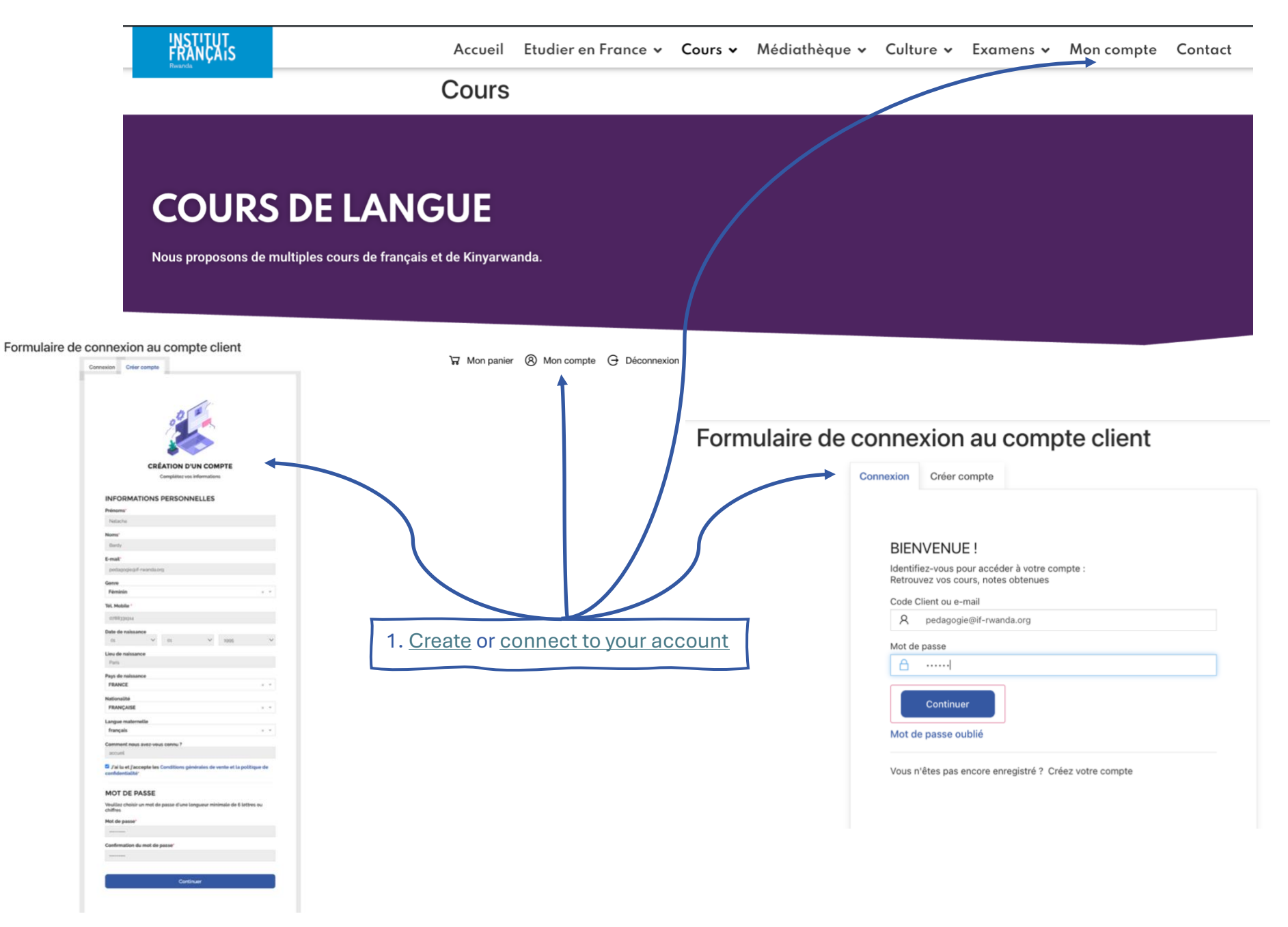

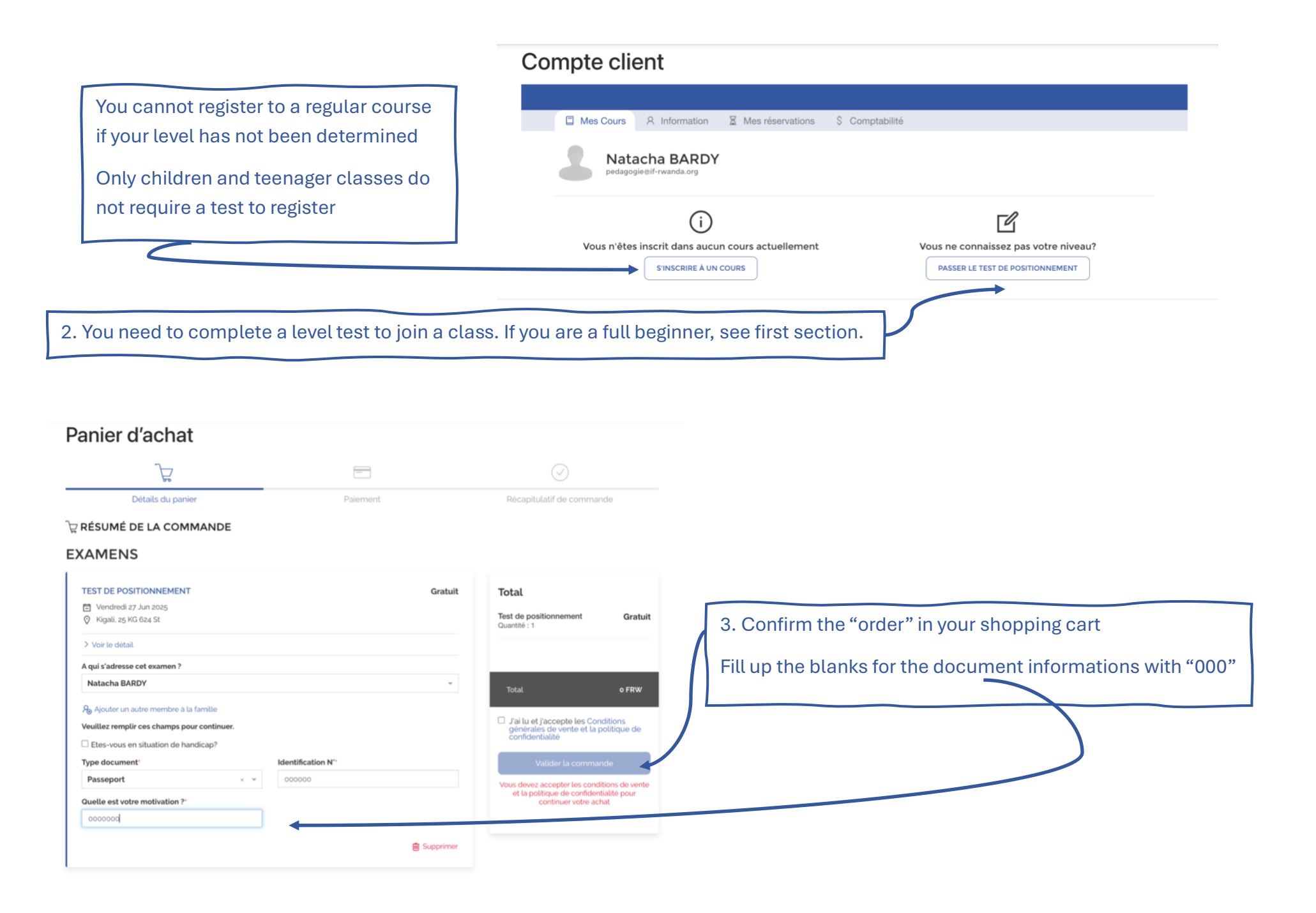

# Panier d'achat

-

| Détails du panier                                                                            | Paiement                                                                                                    | Récapitulatif de command                   |
|----------------------------------------------------------------------------------------------|----------------------------------------------------------------------------------------------------|--------------------------------------------|
|                                                                                              | -                                                                                                    |                                            |
| VOTRE                                                                                        | COMMANDE A BIEN ÉTÉ PRISE EN                                                                                                   | COMPTE !                                   |
|                                                                                              | 1x Test de positionnement<br>BARDY, Natacha                                                                                    |                                            |
|                                                                                              |                                                                                                    | Total à paver :                            |
|                                                                                              |                                                                                                    | Gratuit                                    |
| Vous trouverez ci-joint la facture corre<br>nscription.                                      | espondant à votre commande. Merci d'effectuer                                                                                  | le règlement afin de valider votre         |
|                                                                                              |                                                                                                    |                                            |
|                                                                                              |                                                                                                    |                                            |
| A Un ampli de confirmation unue o átil                                                       | anunui. Mani da ukifia usta kalla 2014 si satamat                                                                              | initial and data water helps do statestics |
| M Un email de confirmation vous a été                                                        | é envoyé. Merci de vérifier votre boîte SPAM si cet emai                                                                       | n'est pas dans votre boîte de réception    |
| M Un email de confirmation vous a été                                                        | é envoyé. Merci de vérifier votre boîte SPAM si cet emai                                                                       | n'est pas dans votre boîte de réception    |
| M Un email de confirmation vous a été                                                        | s envoyé. Merci de vérifier votre boîte SPAM si cet emai                                                                       | I n'est pas dans votre boîte de réception  |
| L'un email de confirmation vous a été                                                        | é envoyé. Merci de vérifier votre boîte SPAM si cet emai                                                                       | i n'est pas dans votre boîte de réception  |
| Lin email de confirmation vous a été<br>MES COMMANDES                                        | é envoyé. Merci de vérifier votre bolte SPAM si cet emai<br>Continuer vos achats                                               | I n'est pas dans votre bolte de réception  |
| Le un email de confirmation vous a été<br>Mes commandes                                      | é envoyé. Merci de vérifier votre boîte SPAM si cet emai                                                                       | In'est pas dans votre boîte de réception   |
| Le un email de confirmation vous a été<br>MES COMMANDES                                      | errvoyé. Merci de vérifier votre boîte SPAM si cet emai                                                                        | I n'est pas dans votre bolte de réception  |
| Un email de confirmation vous a été Mes COMMANDES                                            | é envoyé. Merci de vérifier votre bolte SPAM si cet emai<br>Continuer vos achats                                               | I n'est pas dans votre bolte de réception  |
| Le un email de confirmation vous a été<br>MES COMMANDES                                      | é envoyé. Merci de vérifier votre boîte SPAM si cet emai<br>Continuer vos achats                                               | I n'est pas dans votre boîte de réception  |
| Mes commandes                                                                                | e envoyé. Merci de vérifier votre bolte SPAM si cet emai<br>Continuer vos achats                                               | n'est pas dans votre bolte de réception    |
| ▲ Un email de confirmation vous a été<br>MES COMMANDES                                       | ervoyé. Merci de vérifier votre bolte SPAM si cet emai                                                                         | I n'est pas dans votre bolte de réception  |
| ▲ Un email de confirmation vous a été<br>MES COMMANDES                                       | e envoyé. Merci de vérifier votre boîte SPAM si cet emai<br>Continuer vos achats<br>e a confirmation ema<br>one. CHECK YOUR SP | il after                                   |
| ▲ Un email de confirmation vous a été<br>MES COMMANDES You will receive<br>our "order" is do | e envoyé. Merci de vérifier votre boîte SPAM si cet emai<br>Continuer vos achats<br>e a confirmation ema<br>one. CHECK YOUR SP | il after<br>AM                             |

Récapitulatif de commande

# Chère BARDY, Natacha

#### Rappel des produits de votre commande :

1 x Test de positionnement

Pour pouvoir vous inscrire aux cours, vous devez d'abord réaliser ce <u>test de</u> <u>positionnement</u> qui vous permettra de connaître votre niveau. Ceci n'est pas un examen. Il doit toutefois être réalisé seul et sans l'aide d'internet pour ne pas fausser le résultat.

Après correction, vous recevrez un mail vous invitant à choisir le cours qui correspond à votre niveau dans le <u>catalogue</u>

Prix:0 FRW

Total: 0 FRW

#### Level Test - Session 4 (2025)

#### Welcome to the Institut français du Rwanda

This placement test is made to lead you on the appropriate french level and is divided in four segments :

- A1 (beginner)

INSTITUT FRANÇAIS

- A2 (Elementary)
- B1 (intermediate)
- B2 (upper-intermediate)

You can stop the test at the end of each section if you are already having difficulties to answer.

A feedback will be provided by email to help you register in the right class.

Suiv.

5. Take your time to complete the test <u>alone</u> and <u>without</u> <u>the help of internet</u>

This is not an exam, but a way to find the best fit for your French course

Try to answer the lower level even if you think you have a more advanced level. Try to go as far as possible.

Don't underestimate the <u>written assessments</u>, they help us determine your precise level.

Don't forget to click on "terminé" once the test is done.

# Level Test - Session 3 (2025)

Thank you very much !

We will contact you very soon with your results.

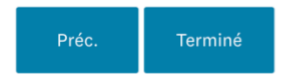

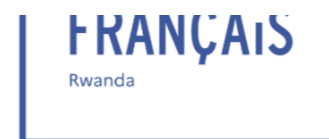

Dear student,

Thank you for completing the placement test. Your current acquired level is A2.1. This means you can register to any class below or equal to A2.2.

To register to a class, go to the <u>full catalogue</u> or to the <u>main courses page</u> to select your preferred slot and course level.

Once there is <u>enough students</u> in your class, you will receive a confirmation and the invoice for your course. You will have 3 days to pay the course's fees in order to save your seat.

Best regards,

Institut Français du Rwanda

6. Once your test is corrected, you will receive an email with your **acquired** level.

You can then register by yourself to the level **above** in the <u>course main page</u> or in the <u>catalog</u>

Your level will be displayed in your <u>account</u> as well

# Compte client

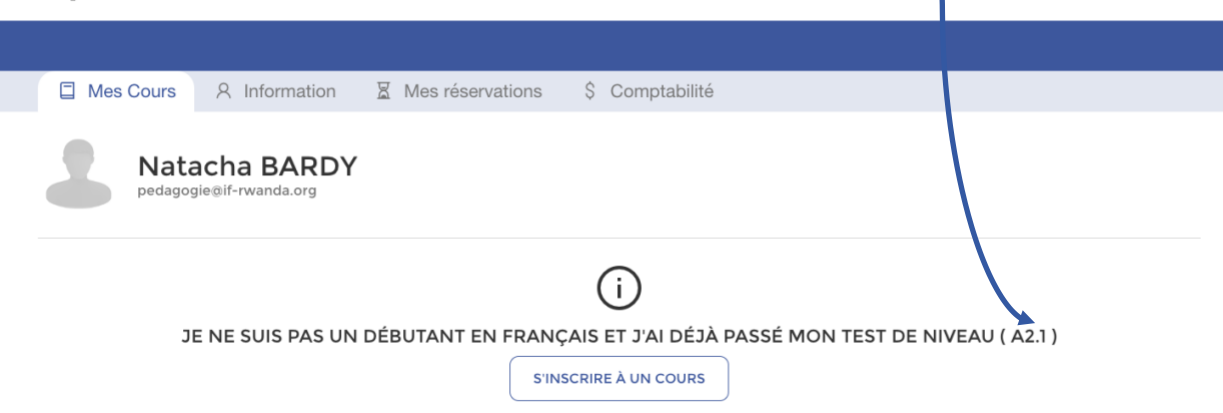

## Catalogue de cours

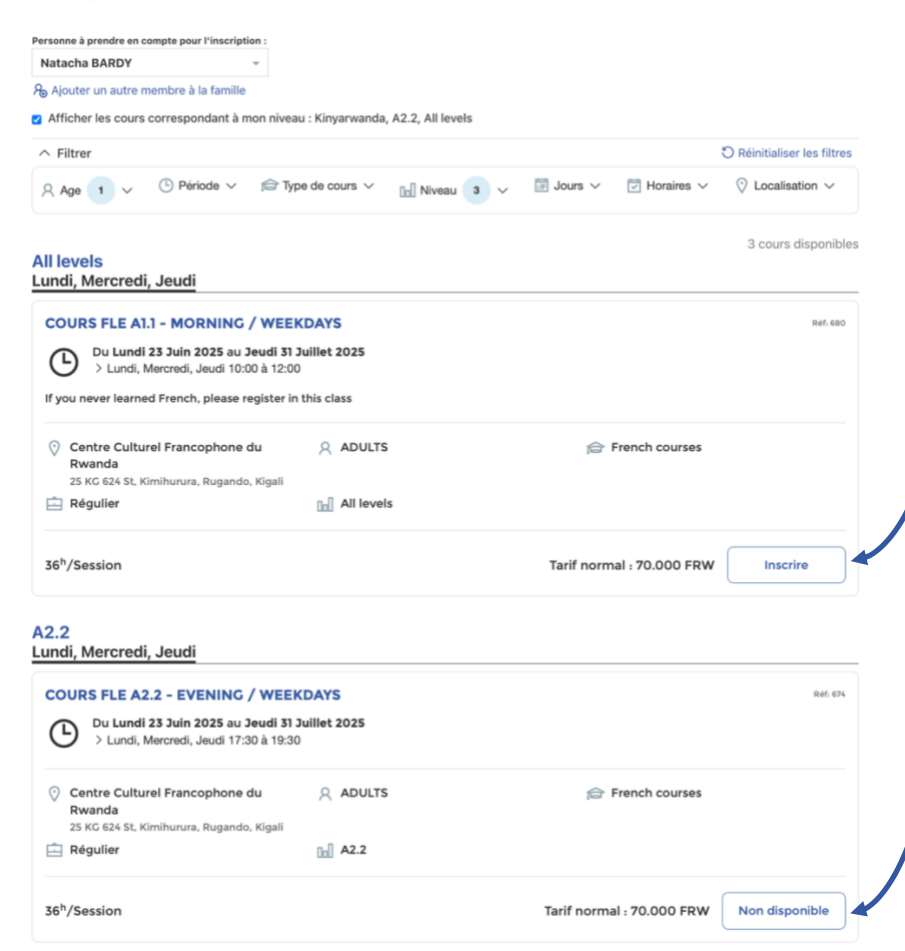

7. Select your class in the catalog

You can register to the level <u>after yours</u> or all the levels below. If you are in level A2.1, register to A2.2.

You can find the dates for registration at the bottom of the <u>course main page</u>

You cannot register to levels that are too advanced for you, you will then see "non disponible" (unavailable)

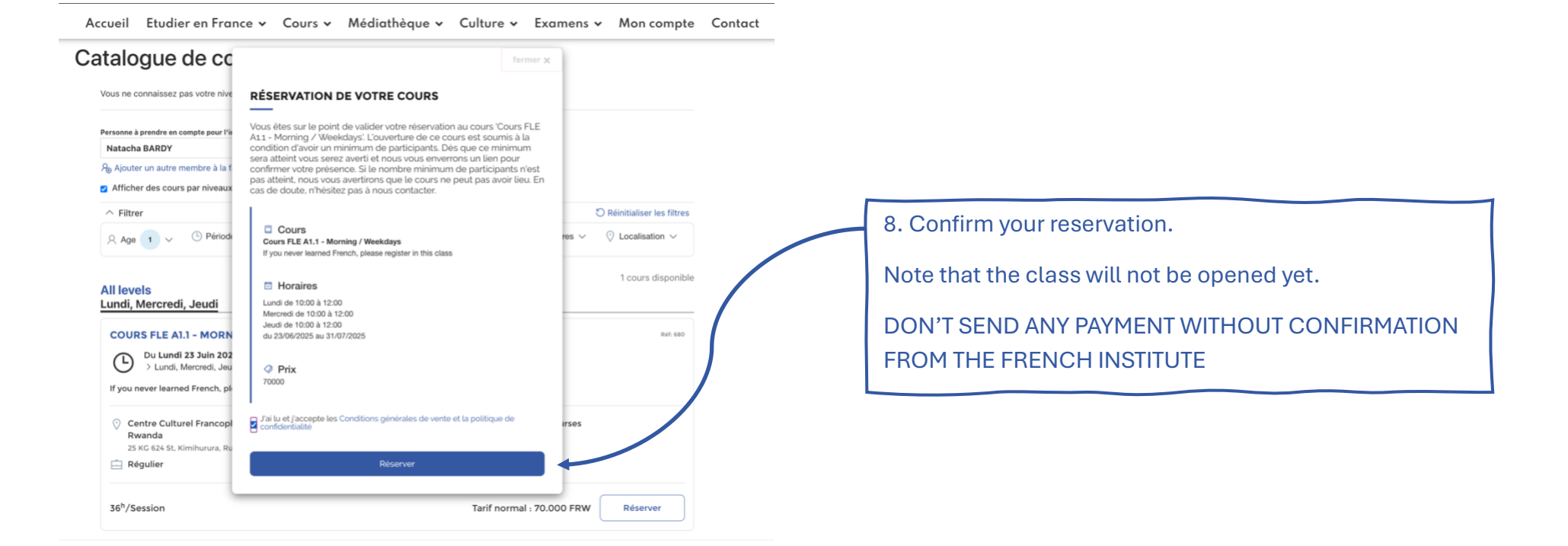

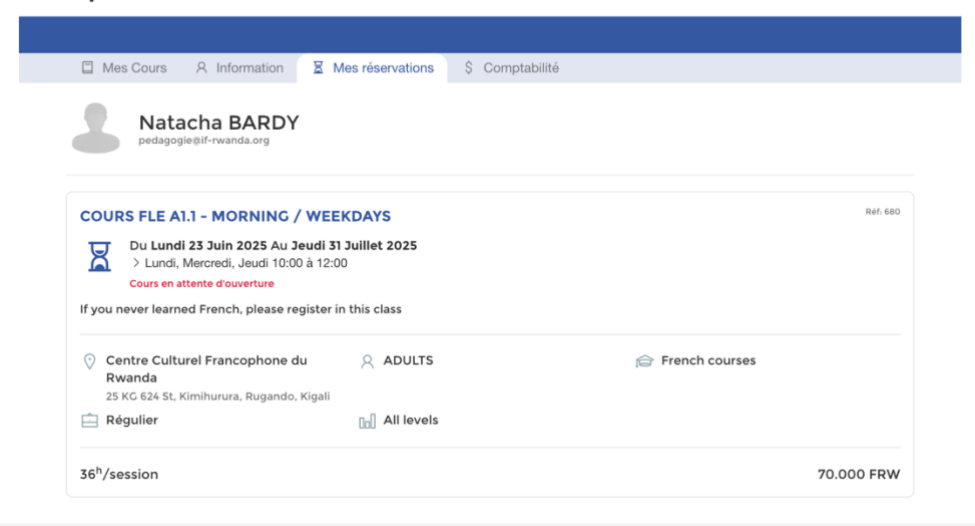

# 9. Opening of the class

Once there are enough students in your class, you will receive a <u>confirmation</u> and the <u>invoice</u> for your course.

You will have <u>3 days</u> to pay the course's fees to save your seat.

Note that you will also have to buy a textbook *Cosmopolite* (A1, A2, B1 or B2)

30

2 3 4 5

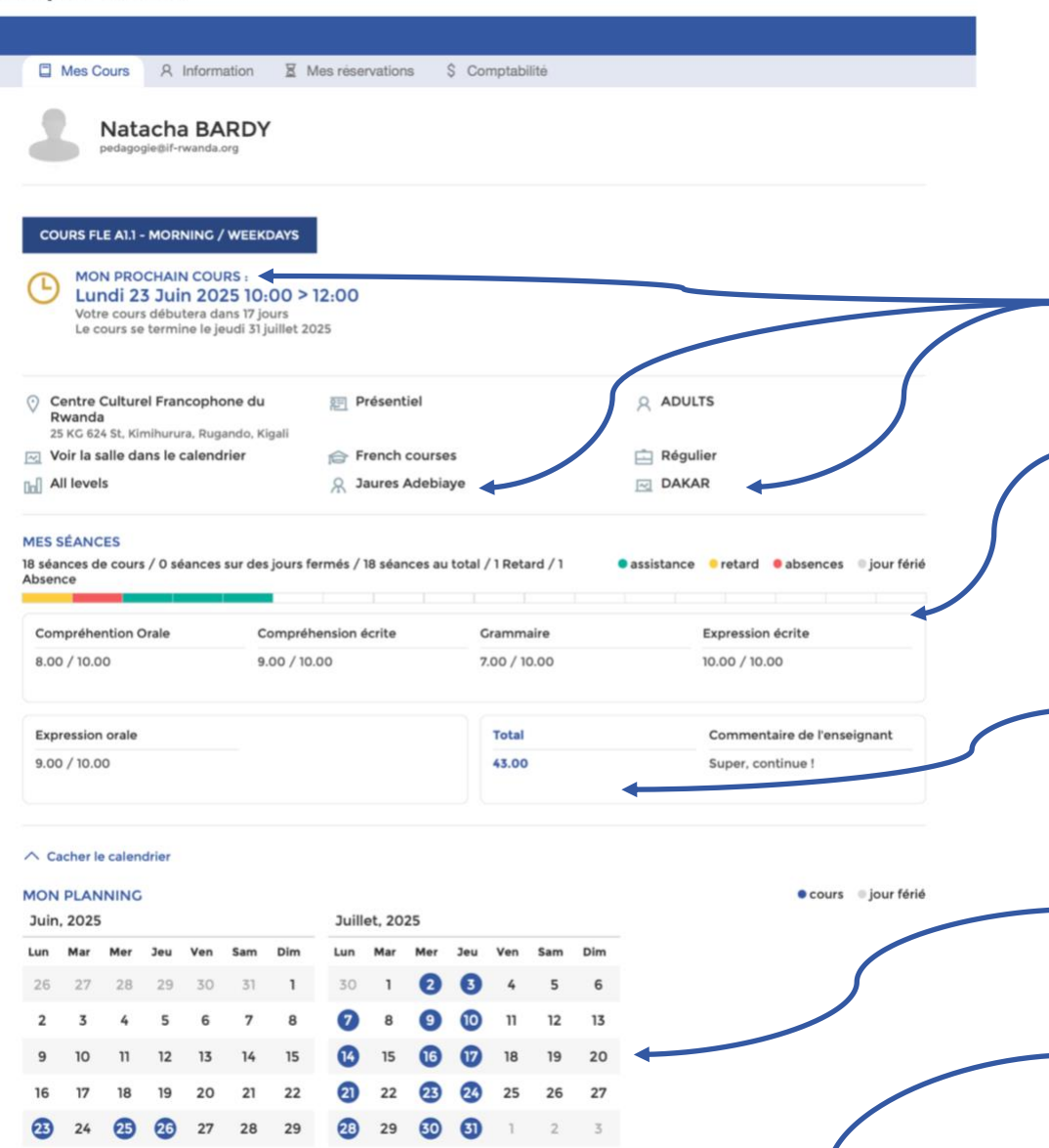

5

6

7 8

S'INSCRIRE À UN COURS

6

9 10

# 10. You have access to all your informations on <u>your account</u>

You will see : your next lesson, the name of your teacher, the classroom name

Once the class starts, you will have a tracker of your attendance. If you attend 75% or more of all the classes, we can send a certificate of participation <u>on request.</u>

At the end of the session, you will pass a test to be assessed on the 4 competences of the CECRL + grammar, your grades and comments from your teacher will appear on your profile

You can find the dates of all your lessons (useful when sessions contain public holidays)

Towards the end of the session, you can re-register **by yourself** to the <u>level above</u>